The Integrated Breeding Platform is hosted on <u>CyVerse</u>. To gain access to some of our products and services, you will therefore need to register for an account with their registration management system.

Not only will you then be able to access the full range of IBP resources, you will also benefit from all attendant CyVerse tools and services. These include, among others:

- Connecting with public datasets;
- Your personal data storage space to manage your own data and experiments;
- Collaborative functionality to share results with colleagues;
- High-performance tools and services for data analysis, workflows, visualisation and image analysis;
- and educational resources

Take this tour of CyVerse to learn more.

## Register now. It will look something like this:

| ← → C ☆ Secure   https://user.cyverse.org/register/ | ☆ 🐼 🖬 🗄                    |
|-----------------------------------------------------|----------------------------|
|                                                     |                            |
|                                                     |                            |
|                                                     |                            |
|                                                     |                            |
| CYVER                                               | SF.                        |
|                                                     |                            |
| Sign Up                                             |                            |
| 1 Account 2 Institution                             | - a Demographics           |
|                                                     |                            |
|                                                     |                            |
| First Name Last Nam                                 |                            |
| l Isemamo                                           |                            |
|                                                     |                            |
| Email                                               |                            |
|                                                     |                            |
|                                                     | BACK NEXT                  |
|                                                     |                            |
| Already have an account?                            | Log in.                    |
|                                                     |                            |
|                                                     |                            |
|                                                     |                            |
|                                                     |                            |
|                                                     | ₩14M                       |
| Search Windows                                      | ▲ 20 5 10 10 FRA 5/31/2017 |
|                                                     |                            |
|                                                     |                            |
|                                                     |                            |

On this first screen, you will be asked your name and email information. Fill in all the fields and click next.

Keep filling in the fields and clicking next until you have completed the full form. On this second screen, you will be asked information about your work affiliation:

| $\leftarrow$ $\rightarrow$ C $\triangle$ Secure   https://user.cyverse.org/register/ |                                          |                       |            | ☆ 😨 🖬 🗄                         |
|--------------------------------------------------------------------------------------|------------------------------------------|-----------------------|------------|---------------------------------|
|                                                                                      |                                          |                       |            |                                 |
|                                                                                      | CYVE                                     | ERSE                  |            |                                 |
|                                                                                      | Sign Up                                  |                       |            |                                 |
|                                                                                      | Account 2 Institution                    | Demographics          |            |                                 |
|                                                                                      | Company/Institution                      |                       |            |                                 |
|                                                                                      | Department                               |                       |            |                                 |
|                                                                                      | Occupation                               | · · ·                 |            |                                 |
|                                                                                      | Research Area                            | · ·                   |            |                                 |
|                                                                                      | Funding Agency                           | · · · ·               |            | 11                              |
|                                                                                      |                                          | BACK NEXT             |            |                                 |
|                                                                                      | Already have an acco                     | punt? <u>Log in</u> . |            |                                 |
|                                                                                      |                                          |                       |            |                                 |
| Search Windows                                                                       | 10 10 10 10 10 10 10 10 10 10 10 10 10 1 |                       | ~ <u>@</u> | 9:44 AM<br>9:44 AM<br>5/31/2017 |

**Caution!** Most fields are mandatory – the form will not save at the end if a field was left empty. If you are not comfortable with a question, you will usually be able to select an answer such as 'Unaffiliated', 'Not provided', 'Not applicable' or 'Other' – just do not leave the field blank:

N

| CYVERSE                                      |
|----------------------------------------------|
| Sign Up                                      |
| Account     O Institution     O Demographics |
| Company/Institution                          |
| This field is required                       |
| Department<br>Pearl Millet Breeding Unit     |
|                                              |
| University/College Faculty                   |
|                                              |
| Research Area                                |
| Fiant blobgy                                 |
| Smithsonian Institution                      |
| State (any state agency)                     |
| University                                   |
| Other                                        |
| Not Applicable                               |
| Not Provided                                 |
|                                              |

Keep filling the form; this third screen asks for information about your location:

| C O C Secure   https://user.cyverse.org/register/ |                                                                    |                        | x 😵 🖸 🛛               | :           |
|---------------------------------------------------|--------------------------------------------------------------------|------------------------|-----------------------|-------------|
|                                                   |                                                                    |                        |                       | Î           |
|                                                   |                                                                    |                        |                       |             |
|                                                   | CYVE                                                               | RSE                    |                       |             |
|                                                   | Sign Up                                                            |                        |                       |             |
|                                                   | S Account Institution                                              | Oemographics           |                       |             |
|                                                   | Country<br>Mexico                                                  | ÷                      |                       |             |
|                                                   | State/Region<br>Estado de México                                   | ÷                      |                       |             |
|                                                   | Gender Identity                                                    | · · ·                  |                       |             |
|                                                   | Ethnicity                                                          | · · ·                  |                       |             |
|                                                   | How did you hear about us?                                         | · · .                  |                       |             |
|                                                   | Participate in a research study abor<br>applications and services? | It your use of CyVerse |                       |             |
|                                                   |                                                                    | BACK NEXT              |                       |             |
|                                                   | Already have an accou                                              | nt? <u>Log in</u> .    |                       |             |
| 🗧 Search Windows                                  | 🖻 📑 🖻 🧕                                                            |                        | へ 🥺 📟 契口 (10) 📮 FRA 🥵 | AM<br>/2017 |

If you encounter any difficulties or have any doubts in the course of these steps, you can get help from the CyVerse chat support window (open/close it by clicking on the chat icon at the bottom-right corner of the screen):

| C C C Secure   https://user.cyverse.org/register/ |                                               |                | ਸ 😵 🖬 🔚                                           |
|---------------------------------------------------|-----------------------------------------------|----------------|---------------------------------------------------|
|                                                   |                                               |                |                                                   |
|                                                   |                                               |                |                                                   |
|                                                   |                                               |                |                                                   |
|                                                   |                                               |                |                                                   |
|                                                   | CIVERSE                                       |                |                                                   |
|                                                   | Sign Up                                       |                |                                                   |
|                                                   | 0 1                                           |                |                                                   |
|                                                   | Account 🔗 Institution                         | 3 Demographics | CvVerse                                           |
|                                                   |                                               |                |                                                   |
|                                                   | Country                                       |                |                                                   |
|                                                   | Mexico                                        | -              | Blake                                             |
|                                                   | State Deping                                  |                | We're happy to answer questions                   |
|                                                   | Not Provided                                  | ~              | you'll see our response when you return           |
|                                                   |                                               |                | to chat, or you can email<br>support@cyverse.org. |
|                                                   | Prefer Not to Say                             | -              |                                                   |
|                                                   |                                               |                | C <sup>3</sup> Back in 1h                         |
|                                                   | Ethnicity<br>Not Provided                     | -              | <u>Try our Help Center</u>                        |
|                                                   |                                               |                | $\mathbf{X}$                                      |
|                                                   | How did you hear about us?                    |                | $\mathbf{X}$                                      |
|                                                   | Other                                         |                | $\mathbf{X}$                                      |
|                                                   | Participate in a research study about your us | se of CyVerse  | $\mathbf{X}$                                      |
|                                                   | applications and services?                    | 1              |                                                   |
|                                                   |                                               | NEXT           |                                                   |
|                                                   | BACK                                          |                | Send a message (an 😳 🖉                            |
|                                                   |                                               |                |                                                   |
|                                                   | Already have an account? Loo                  | a in.          |                                                   |
|                                                   |                                               |                |                                                   |
| Canada Mindoura                                   | 🐜 💿 📾 🖿 🗔 🐟                                   |                | a 🐻 des HT du) 🗖 coa 10:21                        |

Click next to finish this part of the registration process.

You will receive a confirmation email:

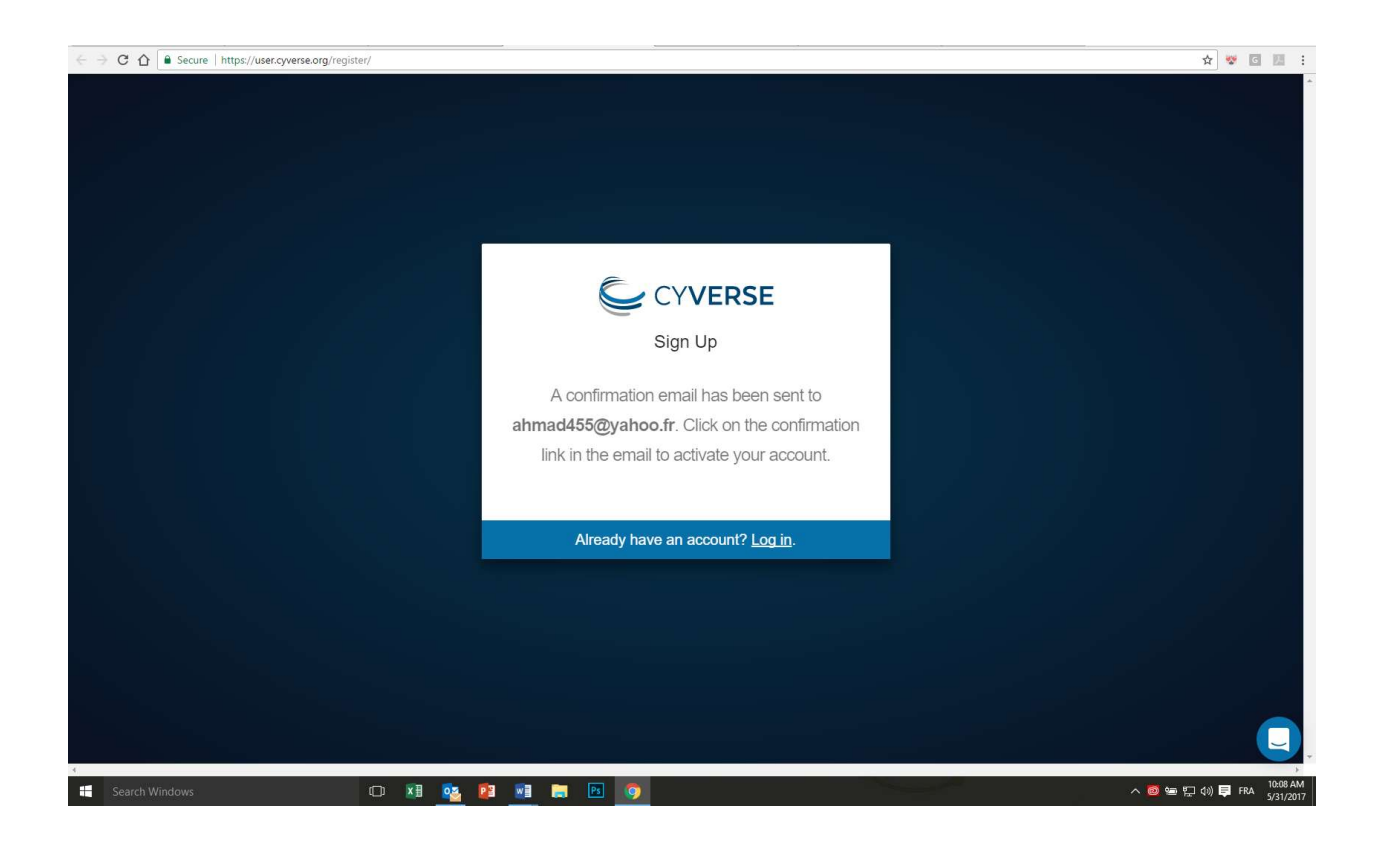

From your inbox, open the message you received from CyVerse. Click on the 'Verify email' button provided in your email to complete the registration process:

| Mail -                                                        | ← 0 0 ÎI                          | More v                                                                                                    |                                                            | 1 of 166 < > 🗘 -               |
|---------------------------------------------------------------|-----------------------------------|----------------------------------------------------------------------------------------------------|------------------------------------------------------------|--------------------------------|
| сомрозе<br>Inbox (9)                                          | [CyVerse] Please Confirm Your E-M | Aali Address Inter a                                                                                                    | <ul> <li>回</li> <li>10:34 AM (15 minutes ago) 会</li> </ul> | support<br>support@cyverse.org |
| Stared<br>Sent Mall<br>Darts<br>Grand/JAirmall - To<br>More * | In me 😨                           | Vertex or cyverse!         Thanks for signing up. Phase verify your email address by clicking the tower in the tower in the towere |                                                            | Shor delaki                    |

You will be brought to CyVerse to set your password. Fill in the fields and click on 'Set password':

|                                                                         |                                                                                                    | /   |                                         |
|-------------------------------------------------------------------------|----------------------------------------------------------------------------------------------------|-----|-----------------------------------------|
| ← → C ☆ Secure   https://user.cyverse.org/password/set/131i-4mi-4bca967 | 73a99595553a0                                                                                                    | - / | 부 ☆ 😻 🖬 🗄                               |
|                                                                         | Every every e |     |                                         |
| 📲 Search Windows 💷 🔯                                                    | 23 🛃 🛤 🧑                                                                                                    |     | へ 👩 🔚 🏪 (小) 📮 FRA 10:53 AM<br>5/31/2017 |

All done! You can log in to CyVerse to access their online services, or leave this page altogether and go back to the IBP website: <u>www.integratedbreeding.net</u>

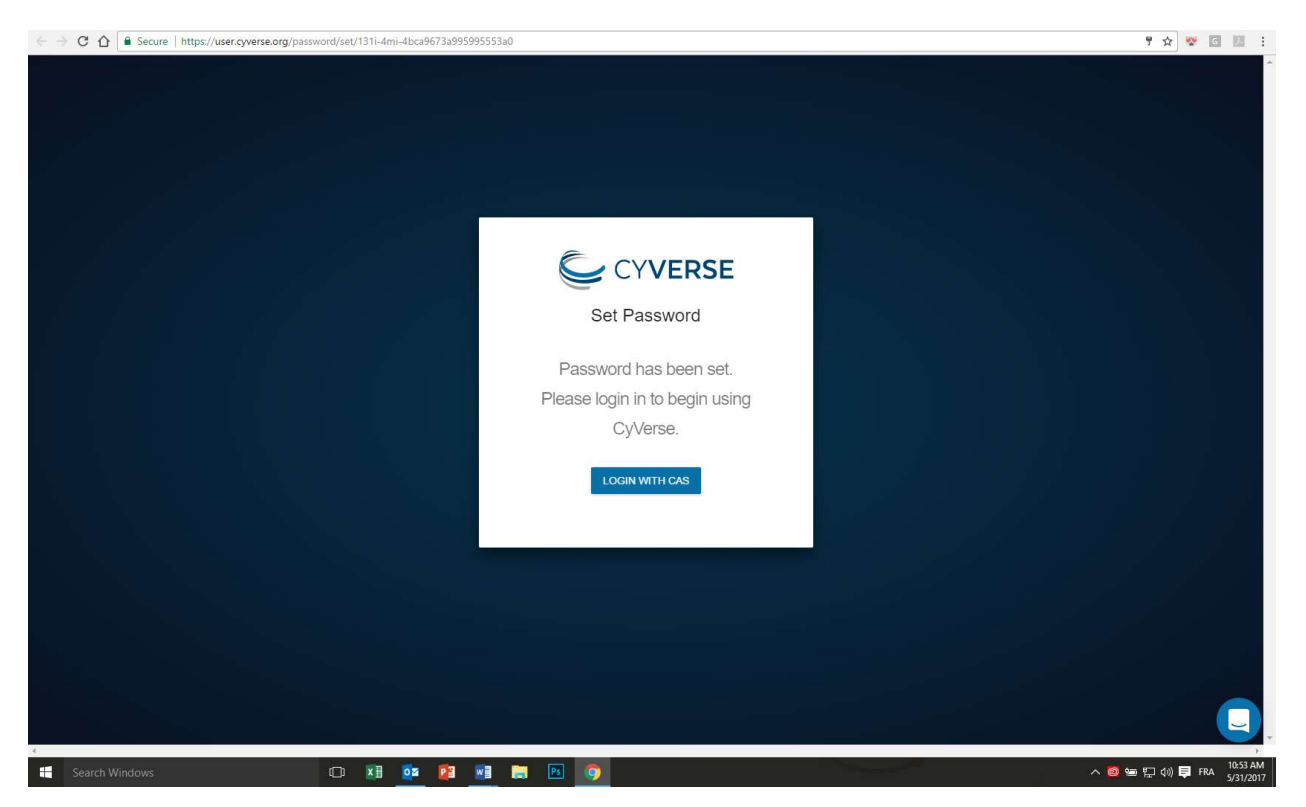

<u>Log in</u> (use the same CyVerse login information) to resume navigating and downloading on our site:

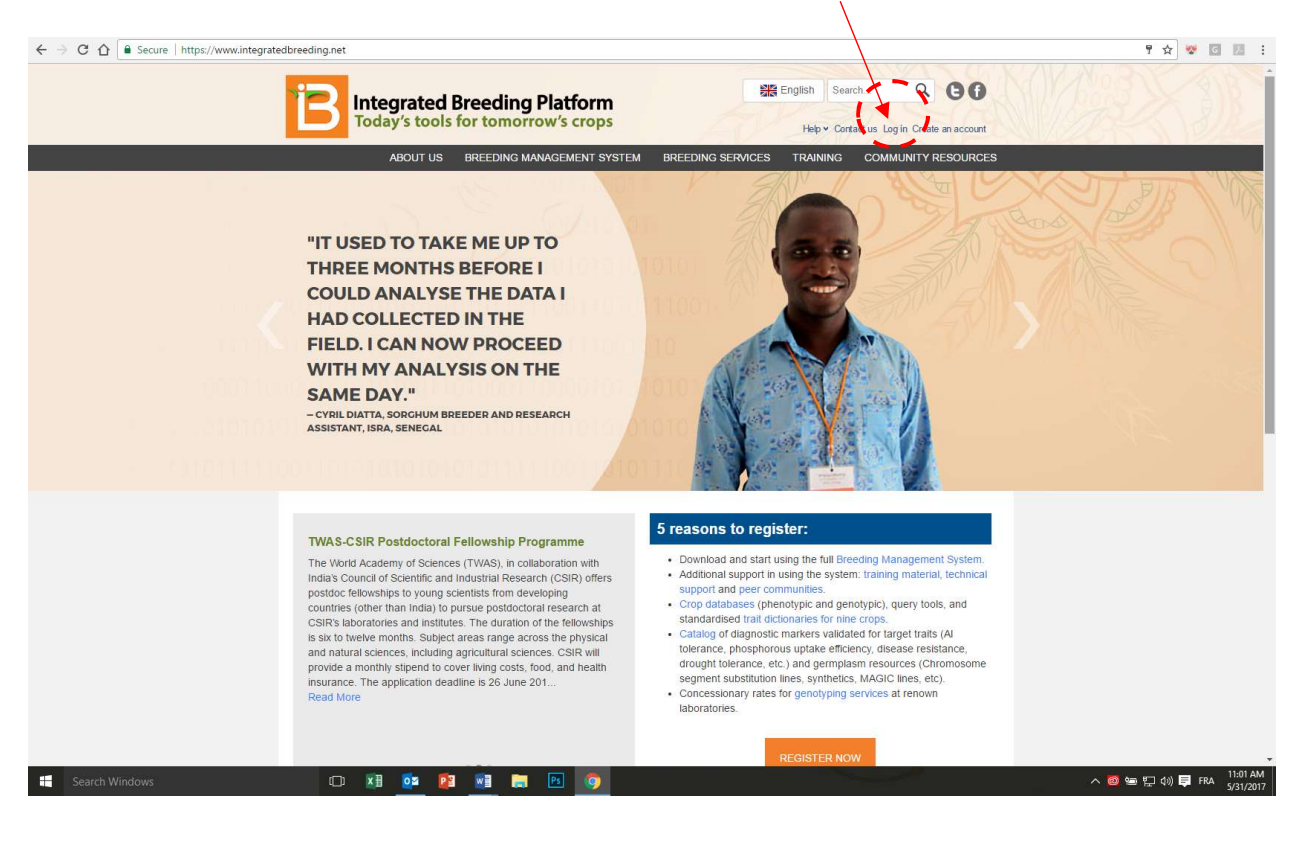

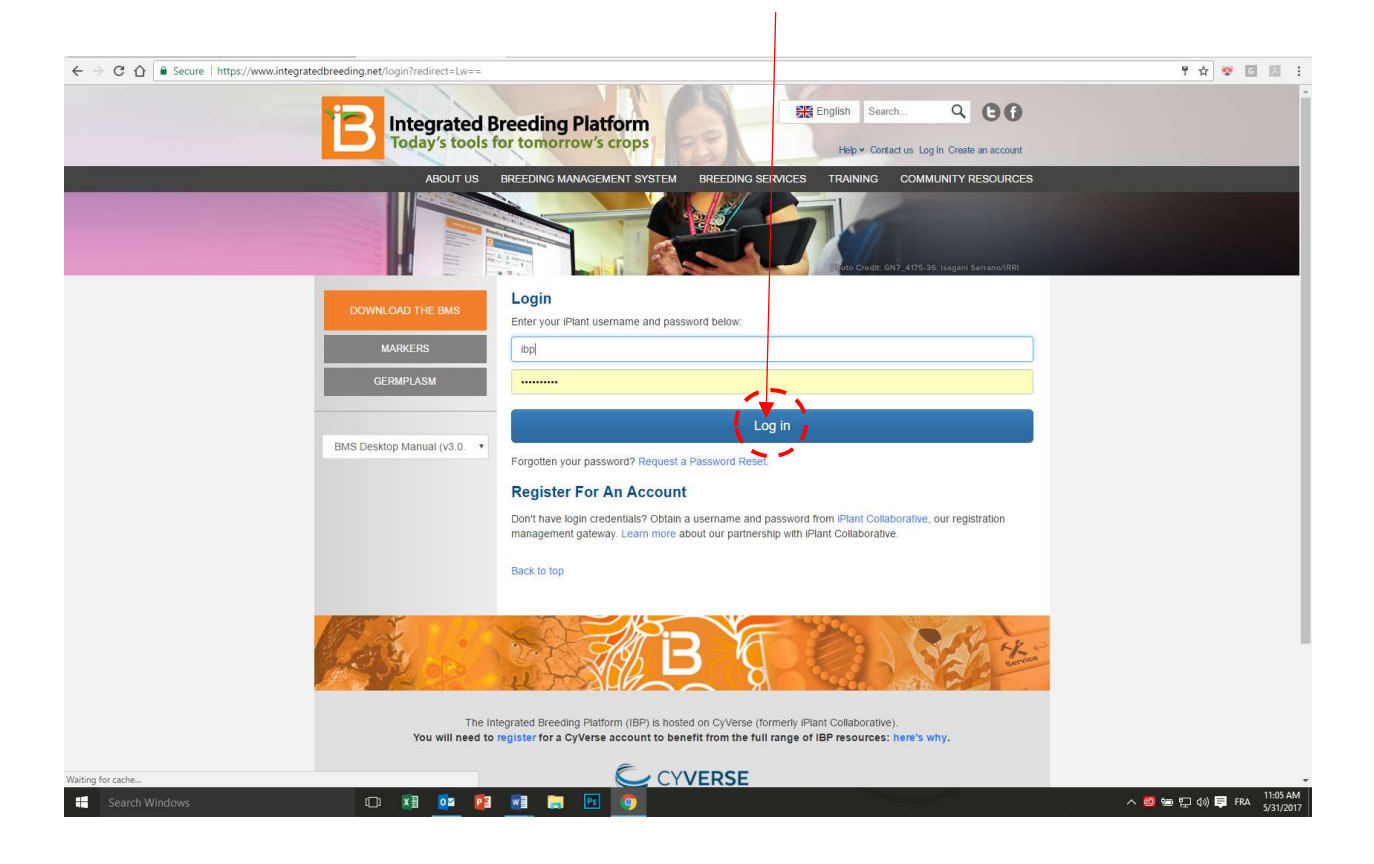